# Configure el almacenamiento conectado directo en el dominio de modo administrado de supervisión.

### Contenido

| Introducción                                                             |
|--------------------------------------------------------------------------|
| Prerequisites                                                            |
| Requirements                                                             |
| Componentes Utilizados                                                   |
| Antecedentes                                                             |
| Almacenamiento conectado directo (DAS)                                   |
| <u>Configurar</u>                                                        |
| 1. Perfil de dominio de UCS                                              |
| Paso 1. Configuración de la política VSAN.                               |
| Paso 1.2 Configuración de la política de puertos.                        |
| Paso 1.3 Configuración de la política de control de switch               |
| Paso 1.4 Editar o crear el perfil de dominio                             |
| 2. Perfil del servidor                                                   |
| Paso 2.1 Crear un perfil de servidor.                                    |
| Paso 2.2 Creación de una Política de Conectividad San                    |
| Paso 2.3 Configuración de los parámetros de VHBA                         |
| Paso 2.4 Creación de la política de zona FC                              |
| Paso 3. Arranque desde SAN (opcional)                                    |
| Paso 3.1 Configuración de las opciones de arranque                       |
| Paso 3.2 Configuración de las opciones de arranque de SAN                |
| Paso 3.3 Agregue los objetivos según sea necesario y verifique el pedido |
| Troubleshoot                                                             |

# Introducción

Este documento describe la configuración del almacenamiento conectado directo (DAS) para dominios de modo administrado de intersección (IMM).

# Prerequisites

### Requirements

Cisco recomienda que tenga conocimiento sobre estos temas:

- Conocimientos sobre UCS e IMM
- Redes de área de almacenamiento (SAN)

• Conceptos de Fibre Channel

#### **Componentes Utilizados**

La información que contiene este documento se basa en las siguientes versiones de software y hardware.

- UCS-FI-6454, firmware 4.2(1I)
- UCSX-210C-M6, firmware 4.2(1I)

Nota: La versión de firmware mínima admitida para el modo gestionado de supervisión interna es la 4.1(3).

La información que contiene este documento se creó a partir de los dispositivos en un ambiente de laboratorio específico. Todos los dispositivos que se utilizan en este documento se pusieron en funcionamiento con una configuración verificada (predeterminada). Si tiene una red en vivo, asegúrese de entender el posible impacto de cualquier comando.

### Antecedentes

Asegúrese de que tiene estos requisitos antes de intentar esta configuración:

- ID de red de área de almacenamiento virtual (VSAN)
- ID de VLAN de canal de fibra sobre Ethernet (FCOE)
- · Nombre de puerto World Wide Port Name (WWPN) de iniciadores y destinos
- ID de número de unidad lógica (LUN)

Configuración de perfiles de servidor y dominio, las políticas y los grupos necesarios son:

- Política VSAN
- · Política de puerto
- Directiva de orden de arranque
- · Política de conectividad SAN
- Conjunto WWPN
- Política de zona de Fibre Channel

### Almacenamiento conectado directo (DAS)

Los servidores administrados por IMM tienen la capacidad de crear una base de datos de zonas, al igual que UCSM. Con DAS no hay necesidad de tener un switch de fibra para impulsar la zonificación. Este ejemplo utiliza esta topología:

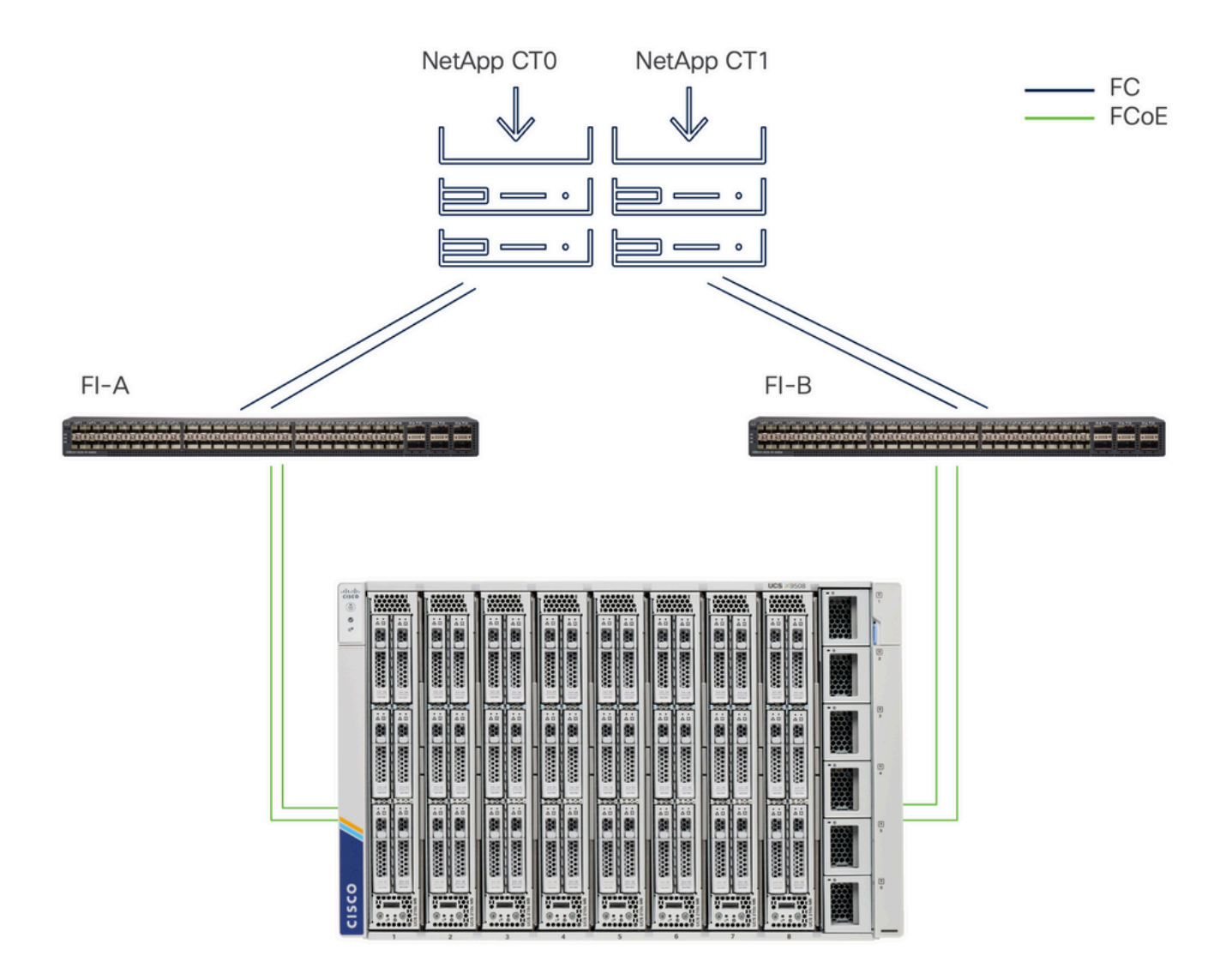

Topología

# Configurar

1. Perfil de dominio de UCS

Paso 1. Configuración de la política VSAN.

• Navegue hasta Políticas > Crear política y seleccione VSAN.

| ≡          | cisco Intersight                                                                                                    | å≎ In | ifrastructure Service 🗸                                                                          |         | Q Search | 0 💿 | ¢] 3 | Q 0 330 A 266 | 0   | R  |
|------------|----------------------------------------------------------------------------------------------------|-------|--------------------------------------------------------------------------------------------------|---------|----------|-----|------|---------------|-----|----|
| (Ø)<br>(Ø) | Overview<br>Operate                                                                                                    | ^     | ← Policies<br>Create                                                                             |         |          |     |      |               |     |    |
| ء,         | Servers Chassis Fabric Interconnects HyperFlex Clusters Integrated Systems Configure Profiles Templates Policies Pools | ^     | Filters Platform Type All UCS Server UCS Domain UCS Chassis HyperFlex Cluster Kubernetes Cluster | Q. VSAN |          |     |      |               |     |    |
|            |                                                                                                    |       |                                                                                                  | Cancel  |          |     |      |               | Sta | rt |

Seleccione Perfil de dominio de UCS y luego VSAN

- Asigne un nombre a la política y añada las VSAN necesarias. Este ejemplo utiliza VSAN-A 100 y FCOE VLAN 1000.
- Seleccione Storage para VSAN Scope.

| ≡        | cisco Intersight                                                 | $s^{\circ}_{0}$ Infrastructure Service $ 	imes $ |                                                                     | Q Search               |               | ¢3 33 ♀ <b>0</b> 330 ▲ 266 ⑦ ♀                 |
|----------|------------------------------------------------------------------|--------------------------------------------------|---------------------------------------------------------------------|------------------------|---------------|------------------------------------------------|
| ()<br>() | Overview<br>Operate                                              | Policies > VSAN                                  |                                                                     |                        |               |                                                |
|          | Servers<br>Chassis<br>Fabric Interconnects<br>HyperFlex Clusters | General Policy Details                           | Policy Details<br>Add VSAN                                          | _                      |               |                                                |
| ,0       | Integrated Systems<br>Configure<br>Profiles<br>Templates         | ^                                                | DAS-100<br>VSAN Scope ◎<br>Storage & Uplink ◎ (<br>VSAN ID *<br>100 | ) Storage () Uplink () | 0 items found | 10 - per page E E 0 of 0 5 9 😁<br>FCoE VLAN ID |
|          | Policies<br>Pools                                                |                                                  | FCoE VLAN ID *<br>1000                                              | 1-4093 ITEMS A         | WAILABLE      |                                                |
|          |                                                                  |                                                  |                                                                     | Cancel Add             |               |                                                |
|          |                                                                  |                                                  | < Cancel                                                            |                        |               | Back Create                                    |

Se requiere VSAN de almacenamiento para la configuración DAS.

Paso 1.2 Configuración de la política de puertos.

• Navegue hasta Políticas > Crear política y seleccione Puerto.

| ≡        | cisco Intersight                                                                                    | anfrastruc     | cture Service 🗸                                                      |         | Q Search | 0 💿 | ¢] 33 | Q 0 331 A 266 | 0   | R  |
|----------|----------------------------------------------------------------------------------------------------|----------------|----------------------------------------------------------------------|---------|----------|-----|-------|---------------|-----|----|
| ()<br>() | Overview<br>Operate                                                                                 | ← Polic<br>Cre | eate                                                                 |         |          |     |       |               |     |    |
|          | Servers<br>Chassis<br>Fabric Interconnects<br>HyperFlex Clusters<br>Integrated Systems<br>Configure | Fi<br>Pk       | atform Type All UCS Server ULSS Demain                               | Q. Port |          |     |       |               |     |    |
|          | Profiles Templates Policies Pools                                                                   |                | UCS Domain<br>UCS Chassis<br>HyperFlex Cluster<br>Kubernetes Cluster |         |          |     |       |               |     |    |
|          |                                                                                                    |                |                                                                      | Cancel  |          |     |       |               | Sta | rt |

Crear política de puertos

• Ingrese un Nombre y seleccione el modelo de Switch de la lista. A continuación, configure

| = | tat intersight                                                                                                    | 34 manual and a second second                                                                                                    | Q heats       | 0 | ¢1 🚥 | 0 000 000 | ٥ | я |
|---|----------------------------------------------------------------------------------------------------|----------------------------------------------------------------------------------------------------|---------------|---|------|-----------|---|---|
|   | down annotation     downiae     downiae     downiae     downiae     downiae     downiae     downiae     downiae     downiae     downiae     downiae     downiae     downiae     downiae     downiae     downiae     downiae | A definition of the second second sec | C most        | 0 | 41 m | 0         | 0 | 8 |
|   |                                                                                                    |                                                                                                    | Description X |   |      |           |   |   |

los puertos unificados o los puertos de ruptura (si es necesario).

Nombre de política de puerto

• En Port Roles Seleccione los puertos requeridos para el almacenamiento FC y haga clic en Configure.

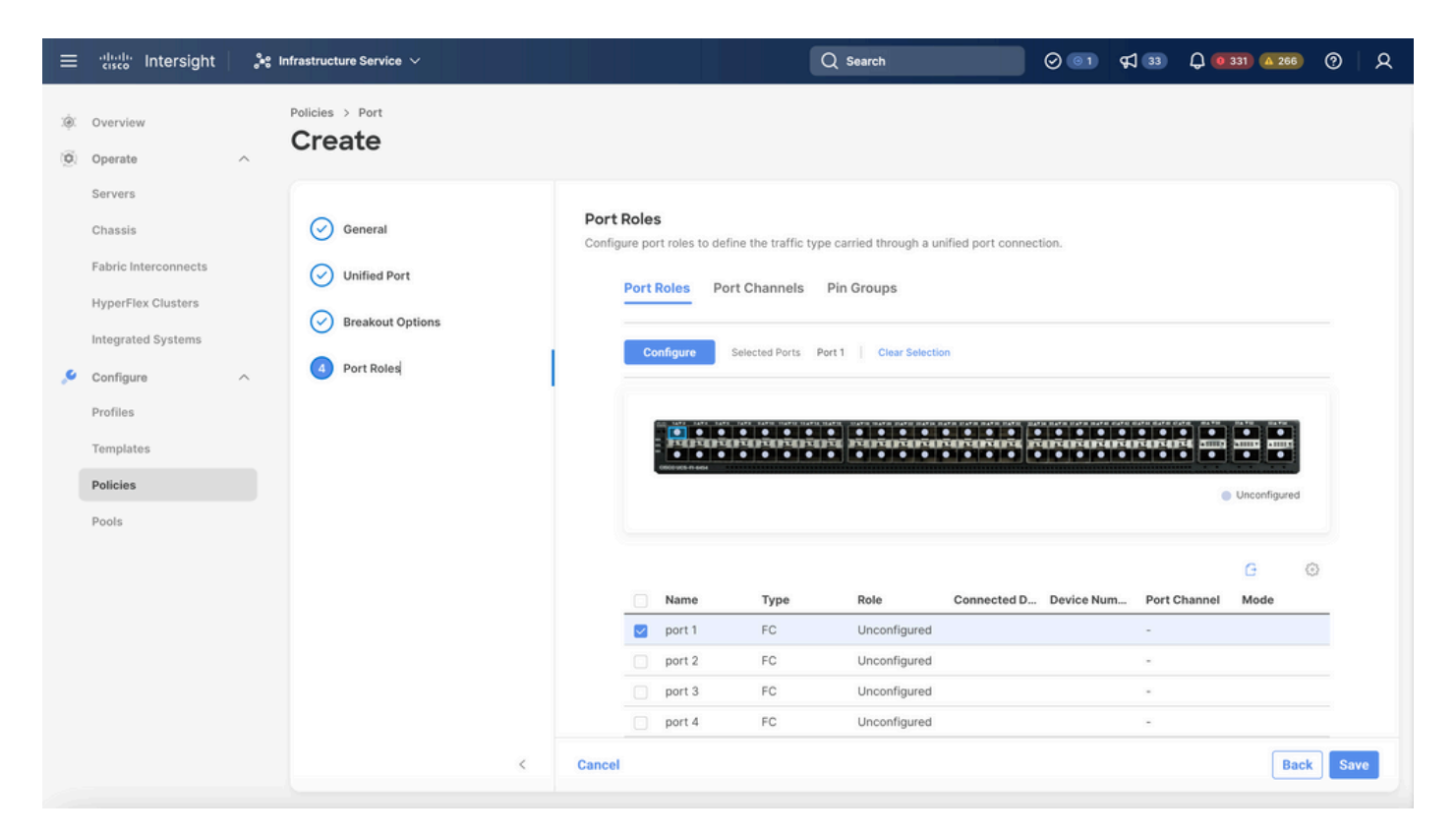

Función de puerto

Sugerencia: Si es necesario, configure interfaces adicionales como puertos de servidor o puertos de enlace ascendente Ethernet en este paso.

 Seleccione el rol como almacenamiento FC, velocidad de administración y la VSAN deseada.

| ≡        | cisco Intersight     | $\sigma^{\bullet}$ Infrastructure Service $\checkmark$ |                               |           | Q Search | 0 💿 🕫 | 3 Q 0 330 A 266 | ଡ    |
|----------|----------------------|--------------------------------------------------------|-------------------------------|-----------|----------|-------|-----------------|------|
| ()<br>() | Overview Operate     | Policies > Port > DAS-Port-IMM64                       | 54                            |           |          |       |                 |      |
|          | Servers<br>Chassis   |                                                        | Configure (2 Ports)           |           |          |       |                 |      |
|          | Fabric Interconnects |                                                        | Configuration                 |           |          |       |                 |      |
|          | HyperFlex Clusters   |                                                        | Selected Ports Port 1, Port 2 |           |          |       |                 |      |
|          | Integrated Systems   |                                                        | Role<br>FC Storage            | ~         |          |       |                 |      |
| ,9       | Configure ^          |                                                        |                               |           |          |       |                 |      |
|          | Profiles             |                                                        | Admin Speed                   | VSAN ID * | ê o      |       |                 |      |
|          | Templates            |                                                        | 100000                        |           | 1 - 4093 |       |                 |      |
|          | Policies             |                                                        |                               |           |          |       |                 |      |
|          | Pools                |                                                        |                               |           |          |       |                 |      |
|          |                      |                                                        |                               |           |          |       |                 |      |
|          |                      |                                                        |                               |           |          |       |                 |      |
|          |                      |                                                        |                               |           |          |       |                 |      |
|          |                      |                                                        |                               |           |          |       |                 |      |
|          |                      |                                                        |                               |           |          |       |                 |      |
|          |                      | Cancel                                                 |                               |           |          |       |                 | Save |

#### Paso 1.3 Configuración de la política de control de switch

En un dominio UCS, el modo de switching FC puede ser Host final o Switch. El modo de switch permite que Fabric Interconnect se conecte directamente a un dispositivo de almacenamiento. El modo de switch Fibre Channel es útil en modelos en los que no hay SAN (por ejemplo, un único sistema Cisco UCS conectado directamente al almacenamiento). La política de control de switch configura el modo de switching FC para un dominio IMM.

• Navegue hasta Políticas > Crear política y seleccione Control de switch.

| ≡        | cisco Intersight                                                                                              | ູ່ 🖧 Infrastructure Service 🗸                                                                       |        | Q Search | Ø <b>®1</b> ⊈ 33 | Q 0330 A 266 ? A |
|----------|----------------------------------------------------------------------------------------------------|----------------------------------------------------------------------------------------------------|--------|----------|------------------|------------------|
| ۵.<br>۵) | Overview<br>Operate                                                                                           | <pre></pre>                                                                                         |        |          |                  |                  |
| م        | Servers Chassis Fabric Interconnects HyperFlex Clusters Integrated Systems Configure Profiles Templates Pools | Filters  Platform Type All UCS Server  CUCS Domain UCS Chassis HyperFlex Cluster Kubernetes Cluster | Switch |          |                  |                  |
|          |                                                                                                    |                                                                                                    | Cancel |          |                  | Start            |

Política de control de switch

| ≡        | cisco Intersight                                                                                                    | ູ່ 🖧 Infrastructure Service 🗸    | Q Search                                                                                | Ø @ 1 \$1 33 ₽ <b>@ 330 @ 266</b> Ø ₽ |
|----------|----------------------------------------------------------------------------------------------------|----------------------------------|-----------------------------------------------------------------------------------------|---------------------------------------|
| ()<br>() | Overview<br>Operate                                                                                                    | Policies > Switch Control Create |                                                                                         |                                       |
| عر<br>ا  | Servers Chassis Fabric Interconnects HyperFlex Clusters Integrated Systems Configure Profiles Templates Policies Pools | General     Z     Policy Details | General<br>Add a name, description and tag for the policy.<br>Organization *<br>default |                                       |
|          |                                                                                                    |                                  | < Cancel                                                                                | Next                                  |

Nombre de política de control de switch

• Seleccione FC Switch Mode y luego haga clic en Create.

| ≡  | cisco Intersight                                      | }•≎ Inf | frastructure Service 🗸     | C                                                                                          | 2 Search                                | 0 01           | <b>\$</b> ] 33 | Q 0 330 A 266 | ଡ   ନ  |
|----|-------------------------------------------------------|---------|----------------------------|--------------------------------------------------------------------------------------------|-----------------------------------------|----------------|----------------|---------------|--------|
| 0  | Overview<br>Operate                                   | ^       | Policies > Switch Control  |                                                                                            |                                         |                |                |               |        |
|    | Servers<br>Chassis<br>Fabric Interconnects            |         | General     Policy Details | Policy Details<br>Add policy details<br>This policy is applicable only for UCS D           | omains                                  |                |                |               |        |
| ,c | HyperFlex Clusters<br>Integrated Systems<br>Configure | ^       |                            | Switching Mode<br>Ethernet ©<br>End Host Switch                                            | FC ©<br>End Host 🕑 Switch               |                |                |               |        |
|    | Profiles<br>Templates<br>Policies                     |         |                            | VLAN Port Count<br>Enable VLAN Port Count Optimization<br>MAC Address Table Aging Time     | n 0                                     |                |                |               |        |
|    | Pools                                                 |         |                            | Default Custom     This option sets the default MAC addre     Link Control Global Settings | Never Staging time to 14500 seconds for | the End Host n | node.          |               |        |
|    |                                                       |         | ×                          | Message Interval<br>15 3 0<br>7 - 9<br>Cancel                                              | 0                                       |                |                | Back          | Create |

Modo de switch FC

Paso 1.4 Editar o crear el perfil de dominio

• Ahora puede agregar las directivas al perfil de dominio. Vaya a la ficha Profiles > UCS

Domain Profiles > Edit Domain profile (si ya existe un perfil) o a Create domain profile y, a continuación, agregue las políticas necesarias a su Domain Profile (Perfil de dominio).

2. Perfil del servidor

Paso 2.1 Crear un perfil de servidor.

- Vaya a la ficha Directivas > Crear perfil de servidor UCS.
- Introduzca un nombre y seleccione la plataforma de destino.

Paso 2.2 Creación de una Política de Conectividad San

- Adjuntar una política de conectividad San existente al perfil o crear una nueva
- Ingrese un Nombre para la política.
- · Seleccione el conjunto WWNN y agregue los VHBA necesarios.

| ≡      | cisco Intersight                                                                                                    | 🚴 Infrastructure Service 🗸                                                                                                    |                                                                                                    | Q Sear                | ch 🥥 🗾                                                          | ମ୍ଲୀ <u>ଅ</u> ତି 🛛 🖉 🖓                                                                                                    |
|--------|----------------------------------------------------------------------------------------------------|----------------------------------------------------------------------------------------------------|----------------------------------------------------------------------------------------------------|-----------------------|-----------------------------------------------------------------|----------------------------------------------------------------------------------------------------|
| .¢.    | Overview                                                                                                    | Policies > SAN Connectivity > DAS-SAN-Co                                                                                                    | nn                                                                                                    |                       |                                                                 |                                                                                                    |
| ©<br>• | Operate     A       Servers     A       Chassis     A       Fabric Interconnects     A       HyperFlex Clusters     A       Virtualization     A       Integrated Systems     A       Explorer     New       Configure     A | Image: Constraint of the second second se | Policy Details Add policy details Manual vHBAs Placement WWNN Pool Static WWNN Pool * © Selected Pool WWNN_POOL   ×   d for manual placement option you need | Auto VHBAs Placement  | arn more at Help Center                                         |                                                                                                    |
|        | Profiles Templates Policies Pools                                                                                                    |                                                                                                    | Add vHBA Add Filter Add Filter Add Filter Slot ID VHBA0 Auto VHBA1 Auto                                                                                      | : Switch ID<br>A<br>B | C Export 2 Items found 1<br>PCI Order : Pin Group<br>0 -<br>1 - | Graphic vHBAs Editor<br>50 v per page # £ 1 of 1 2 # ④<br>2 WWPN Pool 2 Ø<br>UCSX-A-WWPN ····<br>UCSX_WWPN_B ····<br># £ 1 of 1 2 #<br>Back Save Save & Deploy |

Política de conectividad San

Paso 2.3 Configuración de los parámetros de VHBA

 Edite el VHBA con la configuración necesaria, como Name, WWPN y otras políticas de adaptador.

| ≡   | tisco Intersight       | * | Infrastructure Service 🗸                        |                                                                                                    | Q Search                                                                                                    | 00  | ¢] 🔝 | Q (0 167) (A 62) | 0 | R |
|-----|------------------------|---|-------------------------------------------------|----------------------------------------------------------------------------------------------------|----------------------------------------------------------------------------------------------------|-----|------|------------------|---|---|
| :¢: | Overview               |   | Policies > SAN Connectivity > DAS-SAN-Conn Edit |                                                                                                    |                                                                                                    |     |      |                  |   |   |
| 0   | Operate .              | ^ | Edit vHBA                                       |                                                                                                    |                                                                                                    |     |      |                  |   |   |
|     | Chassis                |   |                                                 | General                                                                                                    |                                                                                                    |     |      |                  |   |   |
|     | Fabric Interconnects   |   |                                                 | Name *<br>VHBA0 $\odot$                                                                                                    | vHBA Type<br>fc-initiator                                                                                                    | ~ 0 |      |                  |   |   |
|     | HyperFlex Clusters     |   |                                                 |                                                                                                    |                                                                                                    |     |      |                  |   |   |
|     | Virtualization         |   |                                                 | Pin Group Name                                                                                                    |                                                                                                    |     |      |                  |   |   |
|     | Integrated Systems     |   |                                                 |                                                                                                    |                                                                                                    |     |      |                  |   |   |
| O,  | Analyze                | ^ |                                                 | WWPN                                                                                                    |                                                                                                    |     |      |                  |   |   |
| ,0  | Explorer New Configure | ^ |                                                 | Pool Static                                                                                                    |                                                                                                    |     |      |                  |   |   |
|     | Profiles               |   |                                                 | WWPN Pool * O                                                                                                    |                                                                                                    |     |      |                  |   |   |
|     | Templates              |   |                                                 | Selected Pool UCSX-A-WWPN X @                                                                                                    |                                                                                                    |     |      |                  |   |   |
|     | Policies               |   |                                                 | Placement                                                                                                    |                                                                                                    |     |      |                  |   |   |
|     | Pools                  |   |                                                 | Simple Advanced                                                                                                    |                                                                                                    |     |      |                  |   |   |
|     |                        |   |                                                 | When Simple Placement is selected, the Slot ID an vHBAs are deployed on the first VIC. The Slot ID d MLOM, and thereafter it keeps incrementing by 1, : | d PCI Link are automatically determined by the syste<br>etermines the first VIC. Slot ID numbering begins with<br>starting from 1. | m.  |      |                  |   |   |

Configuración de VHBA

• Continúe con la selección de políticas para VHBA, luego haga clic en Zona FC, seleccione Políticas, Cree una política nueva o Seleccione una política de Zona FC existente de la lista

| ≡   | diale Intersight     | 💱 Infrastructure Service 🗸                      | Q Search                                                          | 0 | <b>¢1 15</b> | Q (0.162) (A.60) | ଡ   ନ  |
|-----|----------------------|-------------------------------------------------|-------------------------------------------------------------------|---|--------------|------------------|--------|
| :@: | Overview             | Policies > SAN Connectivity > DAS-SAN-Conn Edit |                                                                   |   |              |                  |        |
| 0   | Operate ^            |                                                 | MLOM, and thereafter it keeps incrementing by 1, starting from 1. |   |              |                  |        |
|     | Servers              |                                                 |                                                                   |   |              |                  |        |
|     | Chassis              |                                                 | Switch ID * A v O                                                 |   |              |                  |        |
|     | Fabric Interconnects |                                                 |                                                                   |   |              |                  |        |
|     | HyperFlex Clusters   |                                                 | PCI Order                                                         |   |              |                  |        |
|     | Virtualization       |                                                 | 0 . 0                                                             |   |              |                  |        |
|     | Integrated Systems   |                                                 | Persistent LUN Bindings                                           |   |              |                  |        |
| O,  | Analyze ^            |                                                 |                                                                   |   |              |                  |        |
|     | Explorer New         |                                                 | Persistent LUN Bindings                                           |   |              |                  |        |
| .0  | Configure ^          |                                                 | Fibre Channel Network * ©                                         |   |              |                  |        |
|     | Profiles             |                                                 | Selected Policy MALSARIA A CO                                     |   |              |                  |        |
|     | Templates            |                                                 | Fibre Channel QoS * O                                             |   |              |                  |        |
|     | Policies             |                                                 | Selected Policy FC_QOS X @                                        |   |              |                  |        |
|     | Pools                |                                                 | Fibre Channel Adapter * O                                         |   |              |                  |        |
|     |                      |                                                 | Selected Policy FC-ADAPTER X @ 0                                  |   |              |                  |        |
|     |                      |                                                 | FC Zone O                                                         |   |              |                  |        |
|     |                      |                                                 | Select Policy(s)                                                  |   |              |                  |        |
|     |                      |                                                 |                                                                   |   |              |                  | _      |
|     |                      | Cancel                                          |                                                                   |   |              |                  | Update |

Seleccionar política de zona FC

Paso 2.4 Creación de la política de zona FC

| ≡      | cisco Intersight                                                                                                    | as In | frastructure Service 🗸                   |                                                                                                    | Q Search | $\odot$ $\bigcirc$ | ¢] 🗊 | Q 0162 (A 60) | 0   | ۹  |
|--------|----------------------------------------------------------------------------------------------------|-------|------------------------------------------|----------------------------------------------------------------------------------------------------|----------|--------------------|------|---------------|-----|----|
| :0:    | Overview                                                                                                    |       | Policies > SAN Connectivity > DAS-SAN-Co | nn > Edit                                                                                                    |          |                    |      |               |     |    |
| ©<br>• | Operate     A       Servers     A       Chassis     A       Fabric Interconnects     A       MyperFlex Clusters     A       Integrated Systems     A       Analyze     A       Explorer     New       Configure     A |       | General     Policy Details               | Ceneral         Ad a name, description and tag for the policy.         Organization *         default       *         Mame *         Cozene A         Set Tags         Description |          |                    |      |               |     |    |
|        | Profiles<br>Templates<br>Policies<br>Pools                                                                                                    |       |                                          |                                                                                                    |          |                    |      |               |     |    |
|        |                                                                                                    |       | <                                        | Cancel                                                                                                    |          |                    |      |               | Nex | ĸŧ |

Zona FC

Seleccione Iniciador único - Destino único o Iniciador único Destino múltiple y, a continuación, haga clic en Agregar destino

| ≡  | -dude Intersight                                                                                                    | 😂 Infrastructure Service 🗸               |                                                                                                    | Q Search 🛛 🖓 💶 🕫 🗘 🖲 1959 🗛 🗐 🎗        |
|----|----------------------------------------------------------------------------------------------------|------------------------------------------|----------------------------------------------------------------------------------------------------|----------------------------------------|
| *  | Overview                                                                                                    | Policies > SAN Connectivity > DAS-SAN-Co | nn > Edit                                                                                                    |                                        |
| 0. | Operate        Servers        Sharker        Chassis        Fabric Interconnects        HyperFlex Clusters        Integrated Systems        Analyze        Configure        Porfles        Templates        Pools | Ceneral     Policy Details               | Policy Details Ad policy detais PC Target Zoning Type  Single initiator Single Target  Single initiator Multiple Target  None Add Target Name  WWPN | 2 items found 50 v per page ≤ 1 of 1 ≥ |
|    |                                                                                                    | <                                        | Cancel                                                                                                    | Back Create                            |

Destinos de zona FC

• Configure los destinos con WWPN, Fabric ID y VSAN correspondientes.

| ≡ | usce Intersight                                                                                                    | 20 | nfrastructure Service 🗸                 |                                                                                                    |                                                                                                    | Q Search                       | ଡ୍ଲା ସ ଓ ପ୍ <b>ରେ</b> ଲୋ ଡ଼ା ଯ                                           |
|---|----------------------------------------------------------------------------------------------------|----|-----------------------------------------|----------------------------------------------------------------------------------------------------|----------------------------------------------------------------------------------------------------|--------------------------------|--------------------------------------------------------------------------|
|   | Overview                                                                                                    |    | Policies > SAN Connectivity > DAS-SAN-C | onn > Edit                                                                                                    |                                                                                                    |                                |                                                                          |
| 0 | Operate Operate Servers Chassis Chassis Fabric Interconnects Uritualization Integrated Systems Configure Profiles Configure Templates Pools |    | General     Poscy Details               | Policy Details<br>Ad poicy details<br>FC Target Zoning Type ©<br>Single Initiator Single Target<br>Add Target<br>@ | Single Initiator Multiple Target Name * CTD Primay  WWYN * Socrols end to day 31:05  Switch 10  A B  VSAN ID *  100  Cancel Ugdate | 2 htt<br>VEAN ID<br>100<br>100 | is found 50 ~ per page 1 of 1 . O<br>Switch ID<br>A<br>A<br>D 1 of 1 . D |
|   |                                                                                                    |    | <                                       | Cancel                                                                                                    |                                                                                                    |                                | Back Create                                                              |
|   |                                                                                                    |    |                                         |                                                                                                    |                                                                                                    |                                |                                                                          |

Configuración de destino de zona FC

Paso 3. Arranque desde SAN (opcional)

Si el servidor se inicia desde SAN, agregue los destinos a la política de arranque.

Paso 3.1 Configuración de las opciones de arranque

Agregar opciones de arranque San y medios virtuales

| ≡  | -divide- Intersight 🛛 🏃                                                                                                    | ; Infrastructure Service $$       |                                                                                                    | Q search Ø 41 19 Q 0100 A00 Ø A                                       |
|----|----------------------------------------------------------------------------------------------------|-----------------------------------|----------------------------------------------------------------------------------------------------|-----------------------------------------------------------------------|
| *  | Overview                                                                                                    | Edit UCS Server Profile (IMM-DAS) | y (DAS-Boot)                                                                                                    |                                                                       |
| 0. | Operate <ul> <li>Servers</li> <li>Servers</li> <li>Servers</li> <li>Servers</li> <li>Servers</li> <li>Fabric Interconnects</li> <li>HyperFlex Clusters</li> <li>Virtualization</li> <li>Integrated Systems</li> <li>Analyze</li> <li>Rew</li> </ul> <li>Configure</li> <li>New</li> <li>Configures</li> <li>Porfiles</li> <li>Poolicies</li> <li>Pools</li> | © General<br>Policy Details       | y (DAS-BOOL) Policy Details Add policy details Configured Boot Mode  Vertice Extensible Firmware interface (UEFI) Legacy The Trable Secure Boot  Configured Boot  Configured Boo | To All Partners   UCS Server (Standardent)   UCS Server (PL-Attached) |
|    |                                                                                                    | د.                                | Cancel                                                                                                    | Back Save Sove & Deploy                                               |

Opciones de arranque

#### Paso 3.2 Configuración de las opciones de arranque de SAN

Introduzca el WWPN del destino con su nombre VHBA correspondiente.

| ≡       | elsels Intersight 🛛 🖧 In                                   | frastructure Service 🗸            |                                                                         | Q Search                  | Ø \$1                   | 5 🗘 🛛 163 🛕     | 52 ( <sup>7</sup> |          | ۹ |
|---------|------------------------------------------------------------|-----------------------------------|-------------------------------------------------------------------------|---------------------------|-------------------------|-----------------|-------------------|----------|---|
| :@:     | Overview                                                   | Edit UCS Server Profile (IMM-DAS) | icy (DAS-Boot)                                                          |                           |                         |                 |                   |          |   |
| 0       | Operate ^<br>Servers<br>Chassis<br>Fabric Interconnects    | General     Policy Details        | Unified Extensible Firmware     Enable Secure Boot      Add Boot Device | Interface (UEFI) 🚫 Legacy |                         |                 |                   |          |   |
|         | HyperFlex Clusters<br>Virtualization<br>Integrated Systems |                                   | + Virtual Media (KVM) - SAN Boot (VHBA0-Prim Device Name *              | ary)                      | LUN                     | Enabled Enabled |                   | ~        |   |
| ©,      | Analyze ^<br>Explorer New                                  |                                   | VHBA0-Primary<br>Interface Name *                                       | ٥                         | 0<br>Target WWPN *      |                 | 0                 | ©<br>255 |   |
| ء.<br>ا | Configure ^ Profiles Templates                             |                                   | VHBAD                                                                   | 0                         | 56:c9:ce:90:cd:93:ff:05 |                 |                   | 0        |   |
|         | Policies<br>Pools                                          |                                   | Bootloader Name<br>Bootloader Path                                      | 0                         | Bootloader Description  |                 |                   | 0        |   |
|         |                                                            | <                                 | Cancel                                                                  |                           |                         | Back Save       | Save & C          | eploy    |   |

Nota: El nombre de la interfaz DEBE coincidir con el nombre dado anteriormente al VHBA.

Paso 3.3 Agregue los objetivos según sea necesario y verifique el pedido

Opciones de arranque de SAN

|   | the intersignt                                                                                                    | 🔉 infrastructure barriera 🗸   |                                                                                                    | Q bank | 🗌 o 48 0 10 10 A                                                |
|---|----------------------------------------------------------------------------------------------------|-------------------------------|----------------------------------------------------------------------------------------------------|--------|-----------------------------------------------------------------|
|   | Overview                                                                                                    | Edit Boot Order Polic         | y (DAS-Boot)                                                                                                    |        |                                                                 |
| * | Operation of the second second | 💮 Consend<br>💽 Parkay Santaha | And party anims<br>Configured Boot Made ()<br>© Under Extended Formanic Hardword (077) () Lagor<br>The Extended Sector Boot ()<br>Extended Sector Boot () | · ·    | Pathons   103 brow Dominant   1 <mark>03 brow Politicity</mark> |
| 0 | integrated lipitents<br>Analyse A<br>Explorer A<br>Configure A<br>Paulius                                                                                                    |                               | <ul> <li>Virtual Media (KMR)</li> <li>KRK-Burn (Millini) Prinary)</li> <li>KRK-Burn (Millini) Secondary)</li> </ul>                                       |        |                                                                 |
|   | Templaten<br>Policien<br>Pours                                                                                                    |                               | Mitchen (Mitcheng)     Mitchen (Mitcheng)                                                                                                    |        | Connel () A V                                                   |
|   |                                                                                                    |                               | Cancel                                                                                                    |        | Back Inves Server Deploy                                        |

Opciones de arranque

### Troubleshoot

Para verificar que el puerto FC está configurado correctamente

```
FI-A # connect nxos
FI-A (nxos) # show interface fc 1/1
FI-A (nxos) # show running-config interface fc 1/1
```

Para verificar la lista de iniciadores en Fabric Interconnect

FI-A (nxos) # show flogi database vsan <vsan id>

Para verificar la configuración de VHBA en un perfil de servidor específico

FI-A (nxos) # show run interface | grep prev 1 next 10 <Server Profile's Name>

#### Acerca de esta traducción

Cisco ha traducido este documento combinando la traducción automática y los recursos humanos a fin de ofrecer a nuestros usuarios en todo el mundo contenido en su propio idioma.

Tenga en cuenta que incluso la mejor traducción automática podría no ser tan precisa como la proporcionada por un traductor profesional.

Cisco Systems, Inc. no asume ninguna responsabilidad por la precisión de estas traducciones y recomienda remitirse siempre al documento original escrito en inglés (insertar vínculo URL).